## Существует четыре способа подтвердить свою учетную запись при регистрации на портале Госуслуг:

1) онлайн-банки — веб-версия Сбербанк Онлайн, веб-версия Тинькофф, мобильный или интернет-банк Почта Банк Онлайн (при условии, что вы клиент банка, в котором собираетесь подтверждать учётную запись);

## Подтверждение учетной записи через Тинькофф Банк

- 1. Перейдите на официальный сайт Тинькофф.
- 2. Выполните вход в личный кабинет.
- 3. Перейдите в раздел «Платежи».
- 4. Выберите пункт «Госуслуги».
- 5. Нажмите на ссылку «Регистрация на Госуслугах».
- 6. Введите информацию, как указано на странице.
- 7. Через некоторое время активация учетной записи пройдет автоматически.

**Подтверждение учетной записи Госуслуги через Сбербанк Онлайн** (доступно только в веб-версии Сбербанк Онлайн)

- 1. Выполните вход в Сбербанк Онлайн.
- 2. Найдите вкладку «Прочее».
- 3. Выберите пункт «Регистрация на Госуслугах».
- 4. На новой странице укажите паспортные данные и номер СНИЛС.
- 5. Дождитесь, пока система проверит ваши данные.
- 6. По завершении проверки на адрес электронной почты придет уведомление, в котором будет написано, что активация выполнена успешно.

## Подтверждение учетной записи Госуслуги через Почта Банк

- 1. Перейдите на официальный сайт банка.
- 2. Найдите раздел «Продукты и услуги».

3. Из списка предложенных выберите пункт «Подтверждение учетной записи Госуслуги».

- 4. Выполните действия, как сказано на странице Почта Банка.
- 5. Нажмите на кнопку «Подтвердить».
- 6. Выполните вход в личный кабинет банка.
- 7. Перейдите в раздел «Оплатить».
- 8. Из списка выберите «Госуслуги».
- 9. Нажмите на нужный пункт.
- 10. Активация учетной записи выполнена.

2) лично, посетив один из Центров обслуживания с паспортом и СНИЛС (перечень центров обслуживания: https://map.gosuslugi.ru/co);

**3) через электронную подпись** — можно использовать Квалифицированную электронную подпись (КЭП) или Универсальную электронную карту (УЭК);

4) почтой, заказав из профиля код подтверждения личности по Почте России.

Для использования четвёртого способа авторизуйтесь на портале и перейдите на страницу с персональными данными. В блоке с информацией об уровнях учётной записи нажмите ссылку «заказным письмом». Откроется форма, где нужно указать почтовый адрес, на который вы хотите получить заказное письмо. В письме будет код подтверждения личности. Код нужно ввести на той же странице и в том же блоке, где вы нажимали ссылку «заказным письмом» — страница с персональными данными, блок об уровнях учётной записи. После того, как вы введёте код и нажмёте кнопку «Подтвердить», учётная запись станет подтверждённой. Вам будут доступны все услуги портала. Подтвердить учётную запись через Почту России можно, если у вас стандартная учётная запись.